## Constitution d'une page

Voici une page-type lorsque vous êtes connecté(e). Elle comprend :

- Le logo en haut à gauche (①). En cliquant dessus, vous revenez à la page d'accueil.
- La liste des sessions que vous avez créées et qui sont actives (②). Sélectionnez la session souhaitée pour basculer de l'une à l'autre.
- Le bouton de déconnexion (3).
- Le menu de navigation (④). Passez le curseur de votre souris dessus pour développer les différentes sections et accédez aux modules.
- Le fil d'Arianne (⑤). Il permet de savoir à quel endroit vous vous trouvez. Ce fil est cliquable et permet de revenir en arrière au besoin.
- La partie centrale (⑥). C'est la partie principale qui comprendra les listes d'éléments, les formulaires, les pages de gestion, ...
- Sur la droite, le bouton Aide (⑦) qui permet d'accéder aux différentes fiches d'aide relatives au module en cours.
- Le pied de page (<sup>®</sup>). Il comprend notamment les accès aux éléments légaux (<sup>®</sup>), et les moyens de communiquer avec moi (<sup>®</sup>).

| (1)                     |                      |                                                                                     |                                                                                                  |                                                                                                    |                              | 2                   | (                        |
|-------------------------|----------------------|-------------------------------------------------------------------------------------|--------------------------------------------------------------------------------------------------|----------------------------------------------------------------------------------------------------|------------------------------|---------------------|--------------------------|
| Péga                    | se                   |                                                                                     |                                                                                                  | s                                                                                                    | Session en cours : Année sco | laire 2024-2025 (T) | • [                      |
| Accueil Personnes -     | Au quotidien + C     | omités, commissions, conseils, ESS - Or                                             | ganisation - Liens externes - Administration - Vot                                               | tre compte                                                                                                    |                              |                     |                          |
| Accueil > Registre du o | courrier sortant     |                                                                                     |                                                                                                  |                                                                                                    |                              |                     | $\overline{\mathcal{O}}$ |
| Registre du             | courrier sorta       | int                                                                                 |                                                                                                  |                                                                                                    |                              |                     | 2 AIDE                   |
|                         |                      |                                                                                     | (                                                                                                | 6                                                                                                    |                              |                     |                          |
|                         |                      |                                                                                     | <b>e</b>                                                                                         |                                                                                                    | Rechercher :                 |                     |                          |
| Date d'envoi 🗧          | Référence            | Expéditeur                                                                          | Destinataire                                                                                     | Description                                                                                                    | Courrier lié à               | Imprimé 🔶           |                          |
| 06/09/2024              | SOR-2024-09-6        | TERRIER Maxence                                                                     | DSDEN (Amiens)                                                                                   | Réponse au courrier DE/SZ/2024/09/4256                                                                                                 |                              |                     | 🖉 🗊                      |
| 06/09/2024              | SOR-2024-09-5        | GUILLAUME Alexandre                                                                 | COUSIN Géraldine (Amiens)                                                                        | Convocation Conseil de discipline<br>En recommandé avec accusé de réception 1A 234 567 8901 2 - En attente de<br>l'accusé de réception | CDISC-2024-09-1              |                     | 1                        |
| 06/09/2024              | SOR-2024-09-4        | GUILLAUME Alexandre                                                                 | COUSIN Louis                                                                                     | Convocation Conseil de discipline<br>En recommandé avec accusé de réception 1A 123 456 7890 1 - En attente de<br>Faccusé de réception  | CDISC-2024-09-1              |                     | 1                        |
| 06/09/2024              | SOR-2024-09-7        | MARIE Jordan                                                                        | Piscine Municipale d'Amiens                                                                      | Convention piscine                                                                                                    |                              |                     | 1                        |
| 05/09/2024              | SOR-2024-09-3        | GUILLAUME Alexandre                                                                 | Maire d'Amiens                                                                                   | Coupon réponse COPIL PHARE                                                                                                    |                              | ~                   | 🖉 🗊                      |
| 03/09/2024              | SOR-2024-09-1        | TERRIER Maxence                                                                     | Mme GERARD Sandrine (Amiens)                                                                     | Dossier scolaire de Matthieu GERARD                                                                                                    | BE-2024-09-1                 | ~                   | 1                        |
| 02/09/2024              | SOR-2024-09-2        | TERRIER Maxence                                                                     | Lycée Blaringhem (Béthune)                                                                       | DS de Théo DUMORTIER                                                                                                    |                              | ~                   | 1                        |
| Affichage de l'élément  | 1 à 7 sur 7 éléments |                                                                                     |                                                                                                  |                                                                                                    |                              |                     |                          |
| Ø                       |                      | FONCTIONNALITÉS<br>Personnes<br>Au quotidien<br>Comités, commissions, consells, ESS | LÉGAL<br>Conditions Générales d'Utilisation<br>Mentions légales<br>Protection des données - RGPD | COMMUNIQUER AVEC MOI<br>Me contacter<br>Signaler un bug / une erreur<br>Proposer une Idée                                              |                              |                     |                          |
|                         |                      | Organisation<br>Personnalisation                                                    | DIVERS                                                                                           | Tous les forums                                                                                                    |                              |                     |                          |
|                         |                      | Plan de développement                                                               | Crédits                                                                                          |                                                                                                    |                              |                     |                          |
|                         |                      |                                                                                     | © 2023-2024 -                                                                                    | Olivier Drieux                                                                                                    |                              |                     |                          |

## Code couleur

*Pégase* utilise le code couleur suivant pour les actions des boutons :

| Action                                      | Couleurs |  |  |
|---------------------------------------------|----------|--|--|
| Ajouter / Modifier / Sauvegarder un élément |          |  |  |
| Supprimer / Annuler un élément              |          |  |  |
| Imprimer un élément / une liste             |          |  |  |
| Importer des éléments                       |          |  |  |
| Exporter une liste                          |          |  |  |
| Gérer un élément                            |          |  |  |
| Dupliquer un élément                        |          |  |  |
| Gestion documentaire                        |          |  |  |
| Aide                                        |          |  |  |
| Actions diverses                            |          |  |  |